## Wejdź na stronę biblioteki <u>www.bg.umw.edu.pl</u>

Wybierz Katalog Biblioteki UMW OPAC.

| O A https://bg.umw.edu.pl                                                                         |                                                                                                    |                                                                                              |                                                                                                |                          |                 |          |        |     |                                           |    |   |
|---------------------------------------------------------------------------------------------------|----------------------------------------------------------------------------------------------------|----------------------------------------------------------------------------------------------|------------------------------------------------------------------------------------------------|--------------------------|-----------------|----------|--------|-----|-------------------------------------------|----|---|
| A                                                                                                 |                                                                                                    | BIBLIOTE                                                                                     | CZNEGO                                                                                         | Ì                        |                 | bip      |        | 6   | 0                                         | 0  |   |
| UWAG     Impac     Instru     UWAG     UWAG     UWAG     Umac     Umac     Umac     Umac     Umac | GA! Godziny otwarc<br>ct Factor 2022<br>ukcja gromadzenia<br>GA! Czasopisma wy<br>nizacja pracy Biblio | c <mark>ia Biblioteki UMW w</mark><br>danych w PPM-UMW<br>ycofane z Web of Scie<br>oteki UMW | r <mark>okresie wakacyjnym: (3 lipca – 3</mark><br>/ – wystąpienie prof. Piotra Dzięgi<br>ence | 0 września 2023r.<br>ela | )               |          |        |     |                                           |    |   |
| USŁ                                                                                               | UGI                                                                                                    | E-ZASOBY                                                                                     | OCENA DOROBKU -                                                                                | OPEN ACCE                | SS              | O BIBLIO | TECE - |     | FILIA                                     |    |   |
|                                                                                                   | STUDENCI                                                                                               |                                                                                              | DOKTORANCI                                                                                     | PRAG                     | COWNICY         |          |        | GOŚ | CIE                                       |    |   |
| M u l t i w y<br>wpisz hado                                                                       | yszukiwarka<br>o przedmiotowe, tytuł l                                                                 | Wszystkie zasoby 2<br>bb autora                                                              | tasoby elektroniczne Katalog Bbliotek                                                          | d Lista A-Z              | WIRTU,<br>CZYTE | ALNA     | 1      |     | Szukaj<br>Polska<br>Platforma<br>Aedyczna |    |   |
|                                                                                                   |                                                                                                    |                                                                                              |                                                                                                | IBUK<br>idora            |                 |          | OI     | RCI |                                           | •/ | / |

Wpisz interesujący Cię tytuł książki i wybierz Szukaj.

| 1. Tytuł / Title                 | ✓ anatomia chirurgiczna                | i v s i                          |
|----------------------------------|----------------------------------------|----------------------------------|
| 2. Autor / Author                | ✓                                      | i v s i                          |
| 3. Serie / Series                |                                        | i v s i                          |
| 4. Przedmiot / Subject           | ▼                                      | s i                              |
| Zaznacz/Odznacz wszystkie        | •                                      |                                  |
| 👔 📔 Książka                      | 🔽 🕅 Wydawnictwo ciągłe                 | 🔽 <i>测</i> Dodatek do czasopisma |
| Stare Druki                      | 🗾 🤵 Eksponaty (Materiały alternatywne) | 🗹 📓 Materiały ikonograficzne     |
| 🛛 🚛 Materiały różnorodne (DŻS-y) | 🛃 🔯 Rękopisy                           | 🔽 该 Dokument elektroniczny       |
| 🁔 🚯 Filmy                        |                                        |                                  |

Wyniki przedstawiane są w postaci listy. Jeśli odnajdziesz interesujący Cię dokument, wybierz opcję **Wyświetl** lub kliknij w tytuł.

| Warunek |          |     | (1.7)ful/Title } anatomia chirurgiczna Liczba odp:                                                                                                    | 6         |
|---------|----------|-----|----------------------------------------------------------------------------------------------------|-----------|
| ê .     | <b>%</b> | ő 📝 |                                                                                                    | 6 6 6     |
| Lp.     |          |     | ↑ Treść                                                                                                    |           |
| 1.      |          | •   | Anatomia chinurgiczna i technika zablegów operacyprych / John E. Skandalakis, Panajlolis N. Skandalakis, Lee John Skandalakis ; z jęż. ang. 1. Wojckoh Rowkiski - Warszawa : Wydaw Lekarskie PZML, cop. 2001.                                                                   | Wvświetl  |
| 2.      |          |     | Anatomia dikurgizasa i kebela azlikopler operacijnych / Lee J. Skandalakis, John E. Skandalakis ; redakija naukowa wydania polskiego Jacek Gawychowski ; Numaczanie z języka angletskiego Bogusław Solecki Wydanie II rezzetszene - Warszawa : Wydawnichna Lekarskie PZVA, 2019 | Wráwiel   |
| 3.      |          | 1   | Anatomia chinurgiczna przyfarczyci jej znaczenie w laktwo operacyjnej / Tadevas Tołłoczło ; Ałademia Medyczna w Warszawie Warszawa ; (b w), 1083.                                                                                                    | Weiswietl |
| 4.      |          |     | Anatomia chinargiczna szginego odcinka pszewodu piersiowego / Stanisław Kłeczyński ; promoter prof. dr hab. M. Połkowski ; Akademia Medyczna w Krakowie Kraków: [b w]. 1971.                                                                                                    | Wvświeti  |

Zwróć uwagę na lokalizację dokumentu. Książki znajdują się na 1 piętrze w Strefie Wolnego Dostępu lub Strefie Ciszy. Zapisz lub zapamiętaj sygnaturę interesującego Cię egzemplarza (na którą składa się m.in. klasyfikacja NLM, w naszym przypadku WO 500).

| Opi           | s formalny Anatomia chirurgiczna i tech                | nika zabiegów operacyjnych / Lee J. Skandalakis, Jo | ohn E. Skandalakis ; redakcja naukowa wydania polskiego Jacek Gawrychowski ; tłumaczenie z języka a | ngielskiego Bogusław Solecki Wyo | anie II rozszerzone Wa | arszawa : |
|---------------|--------------------------------------------------------|-----------------------------------------------------|----------------------------------------------------------------------------------------------------|----------------------------------|------------------------|-----------|
| Szabion z     | Wydawnictwa Lekarskie P2V<br>WWW<br>MARC<br>a związane | N. 2019.                                            |                                                                                                    |                                  |                        |           |
|               |                                                        |                                                     | DOKUMENTY PRZEZNACZONE DO WYPOŻYCZANIA                                                              |                                  |                        |           |
| Nr Inwentarza | Położenie                                              | Sygnatura                                           | Lokalizacja                                                                                         | Status                           | Akcja                  | UWAGI     |
| 1851163       | Mo                                                     | WO 500<br>SKA ANA 2019<br>Mg 851163                 | Strefa Wolnego Dostępu (I piętro)                                                                   | Dostępna                         | i                      |           |
|               |                                                        |                                                     |                                                                                                    |                                  |                        |           |
|               |                                                        | DOł                                                 | KUMENTY PRZEZNACZONE DO KORZYSTANIA NA MIEJSCU                                                      |                                  |                        |           |
| Nr Inwentarza | Położenie                                              | Sygnatura                                           | Lokalizacja                                                                                         | Status                           | Akcja                  | UWAGI     |
| 1848673       | Ma                                                     | WO 500<br>SKA ANA 2019<br>Mg 848673                 | Strefa Ciszy (I piętro)                                                                             | Dostępna                         | i                      |           |
| 1848679       | Mg                                                     | WO 500<br>SKA ANA 2019<br>Mg 848679                 | Strefa Wolnego Dostępu (I piętro)                                                                   | Dostępna                         | (i)                    |           |
| WF 13184      | WE                                                     | WO 500<br>SKA ANA 2019<br>WF 13184                  | Biblioteka Wydziału Farmaceutycznego                                                                | Dostępna                         | i                      |           |

Każdy regał w Strefie Wolnego Dostępu lub Strefie Ciszy oznaczony jest według klasyfikacji NLM i klasyfikacji Biblioteki Kongresu.

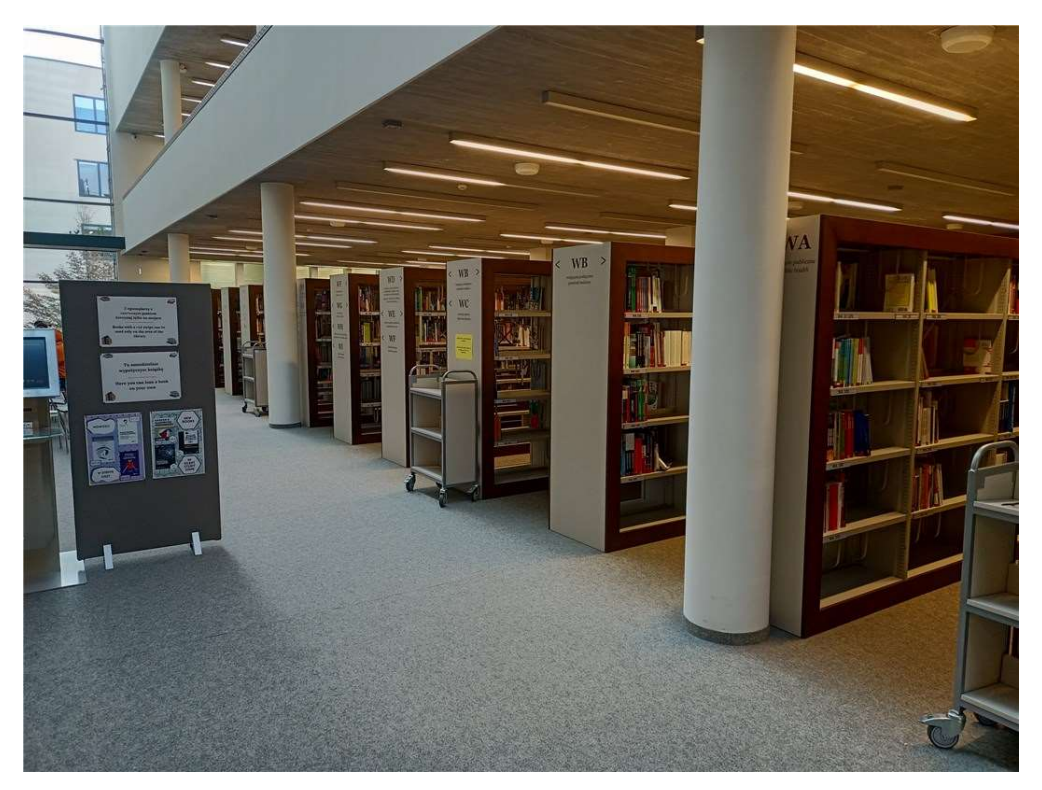

Podejdź do regału z oznaczeniem zgodnym z tym na sygnaturze wyszukiwanej książki.

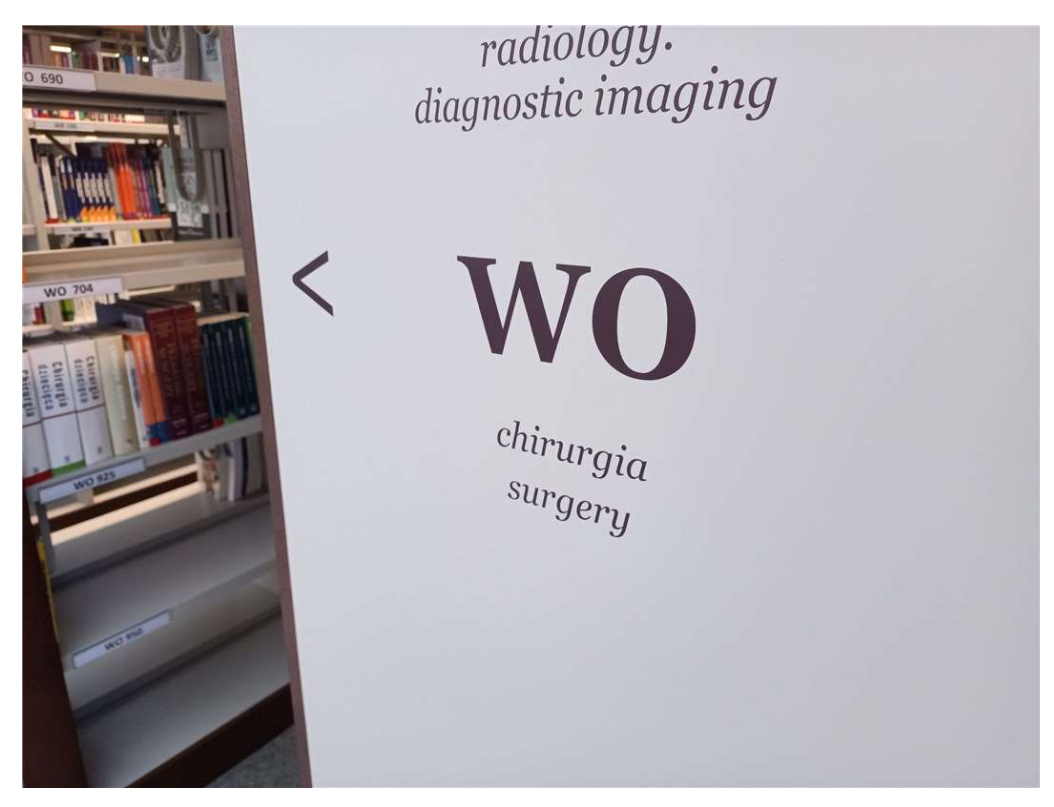

Znajdź półkę z numerem zgodnym z sygnaturą i wybierz interesującą Cię książkę.

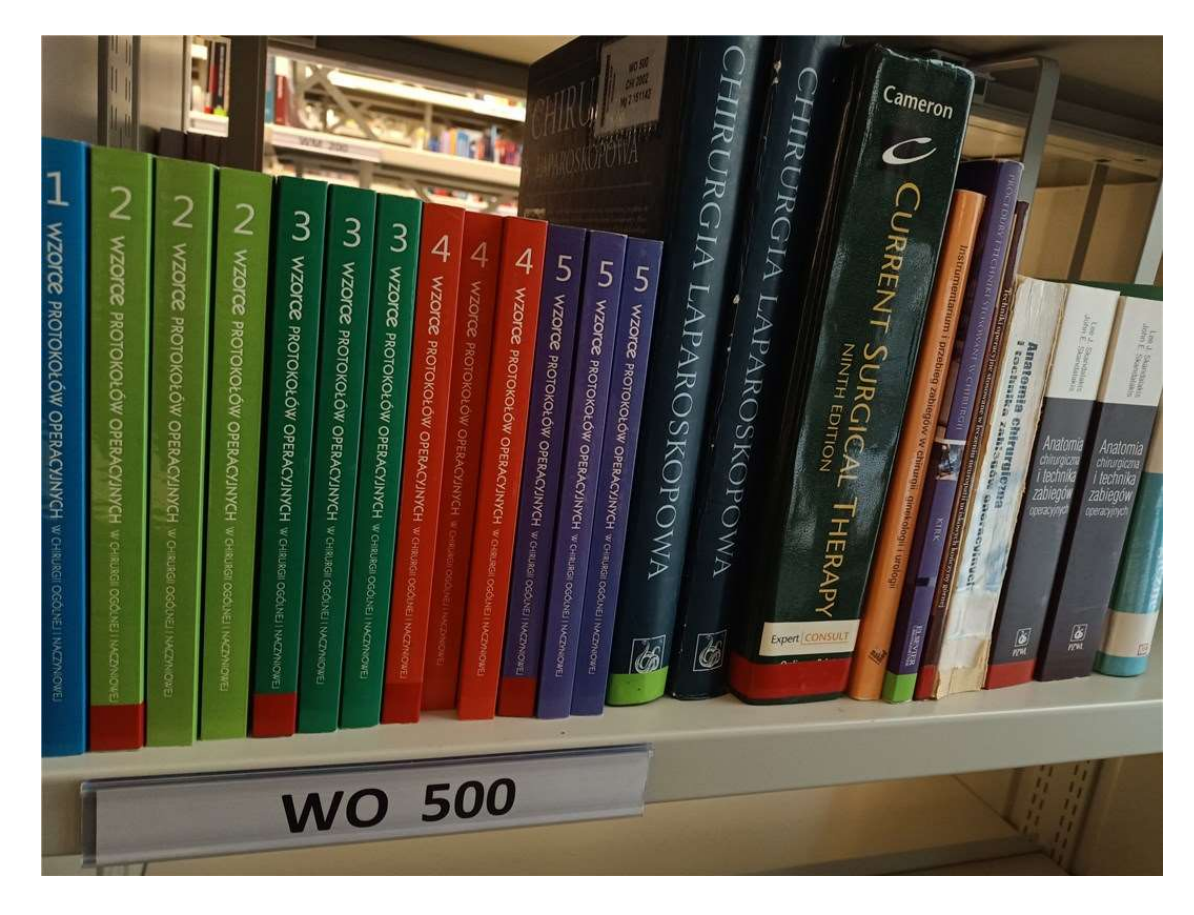

Po skorzystaniu z książki odłóż ją na jeden z wózków ustawionych przy regałach. Nie odkładaj książek samodzielnie na półki.

Wpisz interesujący Cię tytuł czasopisma i wybierz **Szukaj.** Dla ułatwienia możesz zaznaczyć na liście typów dokumentów tylko **Wydawnictwo ciągłe.** 

| 1. Tytuł / Title                                                                                      | kardiologia                                                                                           | i v s i                                                                                                    |
|----------------------------------------------------------------------------------------------------|----------------------------------------------------------------------------------------------------|----------------------------------------------------------------------------------------------------|
| 2. Autor / Author                                                                                     | ·                                                                                                    | i v s i                                                                                                    |
| 3. Serie / Series                                                                                     | ·                                                                                                    | i v s i                                                                                                    |
| 4. Przedmiot / Subject                                                                                | v                                                                                                    | s i                                                                                                    |
| <ul> <li>Książka</li> <li>Stare Druki</li> <li>Materiały różnorodne (DŻS-y)</li> <li>Filmy</li> </ul> | Wydawnictwo ciągłe     Wydawnictwo ciągłe     @ @ Eksponaty (Materiały alternatywne)     @ @ Rękopisy | <ul> <li>I odatek do czasopisma</li> <li>I Materiały ikonograficzne</li> <li>I I I I I I I I I I I I I I I I I I I</li></ul> |

Wyniki przedstawiane są w postaci listy. Jeśli odnajdziesz interesujący Cię dokument, wybierz opcję **Wyświetl** lub kliknij w tytuł.

| 5. |  | Kardologia na co Dzień Poznań : Termedia, 2006–2010.                                                |          |
|----|--|----------------------------------------------------------------------------------------------------|----------|
| 6. |  | Kardiologia Oparta na Faktach - Poznári : Termedia Wydawnickea Medyszne, 2010–2013.                 | Wvświetl |
| 7. |  | Kardiologia po Dyplomie Warszawa : Kompania Mlędzynarodowych Wydawniche Medycznych Sp.z.o.o., 2002, | Wvświeti |

## Rozwiń zasób czasopisma.

|                                                                 | Opis formalny                                                                                                    | -<br>Kardiologia Oparta na Faktach Poznań : Termedia Wydawnictwa Medyczne, 20102013.           |
|-----------------------------------------------------------------|----------------------------------------------------------------------------------------------------|------------------------------------------------------------------------------------------------|
|                                                                 | Szablon z etykietami<br>WWW                                                                                                    |                                                                                                |
|                                                                 | MARC                                                                                                    |                                                                                                |
|                                                                 | Hasła zwiazane                                                                                                    |                                                                                                |
|                                                                 |                                                                                                    |                                                                                                |
|                                                                 |                                                                                                    |                                                                                                |
|                                                                 |                                                                                                    |                                                                                                |
|                                                                 |                                                                                                    |                                                                                                |
|                                                                 |                                                                                                    |                                                                                                |
|                                                                 |                                                                                                    |                                                                                                |
| sóh czasonisma                                                  |                                                                                                    |                                                                                                |
| sób czasopisma                                                  |                                                                                                    |                                                                                                |
| sób czasopisma                                                  | rocław (UMWRO) (1)                                                                                                    |                                                                                                |
| sób czasopisma                                                  | rocław (UMWRO) <b>(1)</b>                                                                                                    |                                                                                                |
| <mark>sób czasopisma</mark><br>Biblioteka UM Wr<br>1. Bibliot   | rocław (UMWRO) <b>(1)</b><br>leka Główna - magazyn czasoj                                                                                 | pism; Czył Cz Czytelnia Czasopism; Sygn. 51200 <b>(4)</b>                                      |
| sób czasopisma<br>Biblioteka UM Wr<br>1. Bibliot                | rocław (UMWRO) <b>(1)</b><br>teka Główna - magazyn czasop<br>Vol. 1. 2010 Nr. 1.4 🔂 0:                                                    | pism; Czyt.Cz Czytelnia Czasopism; Sygn. 51200 (4)<br>7/06/2010                                |
| sób czasopisma<br>Biblioteka UM Wr<br>1. Bibliot                | rocław (UMWRO) <b>(1)</b><br>teka Główna - magazyn czasop<br>Vol. 1. 2010 Nr 1,4 🕞 01                                                     | pism; Czyt.Cz Czytelnia Czasopism; Sygn. 51200 <b>(4)</b><br>7/06/2010                         |
| sób czasopisma<br>Biblioteka UM Wr<br>1. Bibliot<br>+           | rocław (UMWRO) <b>(1)</b><br>teka Główna - magazyn czasop<br>Vol. 1. 2010 Nr 1,4 🕞 01<br>Vol. 2. 2011 Nr 1 🕞 04/ <sup>2</sup>             | pism; Czyt.Cz Czytelnia Czasopism; Sygn. 51200 <b>(4)</b><br>7/06/2010<br>10/2011              |
| sób czasopisma<br>Biblioteka UM Wr<br>1. Bibliot<br>+<br>+      | rocław (UMWRO) <b>(1)</b><br>teka Główna - magazyn czasop<br>Vol.1. 2010 Nr 1,4 🕞 01<br>Vol.2. 2011 Nr 1 🕞 04/7                           | pism; Czyt.Cz Czytelnia Czasopism; Sygn. 51200 <b>(4)</b><br>7/06/2010<br>10/2011              |
| sób czasopisma<br>Biblioteka UM Wr<br>1. Bibliot<br>+<br>+<br>+ | rocław (UMWRO) <b>(1)</b><br>teka Główna - magazyn czasop<br>Vol.1. 2010 Nr 1,4 🕞 01<br>Vol.2. 2011 Nr 1 🕞 04/7<br>Vol.3. 2012 Supl.1 🏹 1 | pism; Czyt.Cz Czytelnia Czasopism; Sygn. 51200 <b>(4)</b><br>7/06/2010<br>10/2011<br>1/06/2014 |

W Strefie Wolnego Dostępu do czasopism znajdziesz roczniki od 2010 roku do bieżących numerów.

| sopisma                 |                      |                              |                 |                                                 |          |         |     |
|-------------------------|----------------------|------------------------------|-----------------|-------------------------------------------------|----------|---------|-----|
| lioteka UM Wrocław (UMV | /RO) (1)             |                              |                 |                                                 |          |         |     |
| - 1. Biblioteka Główna  | - magazyn czasopism; | Czyt.Cz Czytelnia Czasopism; | Sygn. 51200 (4) |                                                 |          |         |     |
| - Vol.1. 201            | ) Nr 1,4 🕞 07/06/2   | 010                          |                 |                                                 |          |         |     |
|                         | TY PRZEZNACZONE DO K | ORZYSTANIA NA MIEJSCU        |                 |                                                 |          |         |     |
| N                       | r Inwentarza         | Położenie                    | Sygnatura       | Lokalizacja                                     | Status   | Akcja   | UWA |
|                         | CNP 1332             | MCZ                          | 51200/2010/1    | Strefa Wolnego Dostępu - Czasopisma (II piętro) | Dostępna | i       | (   |
| - Vol 2 201             | Nr.1 50 04/10/20     | 11                           |                 |                                                 |          |         |     |
|                         |                      |                              |                 |                                                 |          |         |     |
| DOKUMEN                 | FY PRZEZNACZONE DO K | ORZYSTANIA NA MIEJSCU        |                 | 1 - Automation                                  | Status.  | Alizzia |     |
|                         | inwentarza           | Polozenie                    | Sygnatura       | Lokalizacja                                     | Status   | Аксја   | 048 |
|                         | 2DD 10261            | MC7                          | 51200/2011/2    | Strefa Wolnego Dostenu - Crasonisma (Il pietro) | Dostenna | (i)     | (1  |

Zasoby czasopism są rozmieszczone alfabetycznie według tytułów. Najnowsze numery znajdują się na specjalnie zaprojektowanym regale wystawowym.

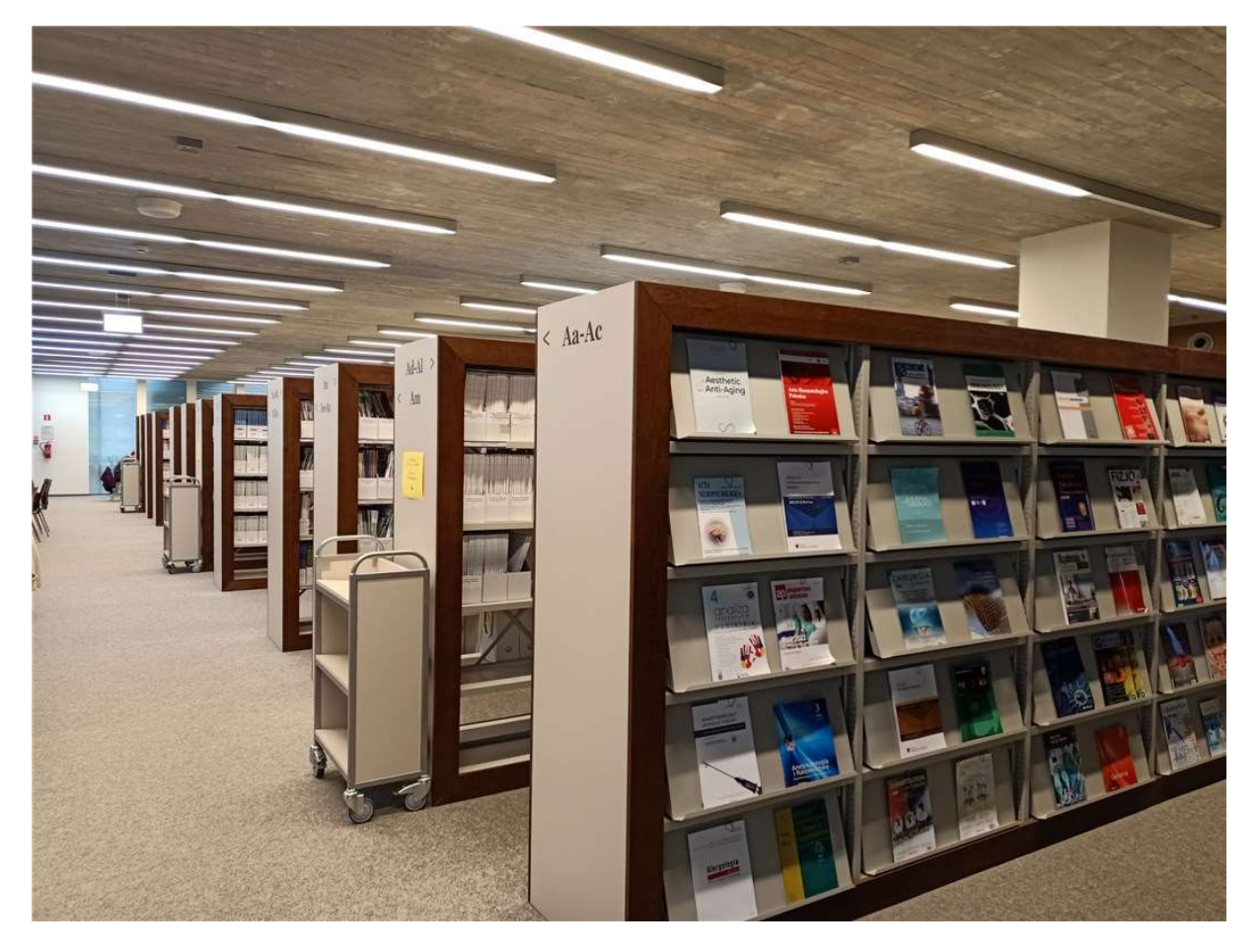

Podejdź do regału oznaczonego zgodnie z tytułem poszukiwanego czasopisma.

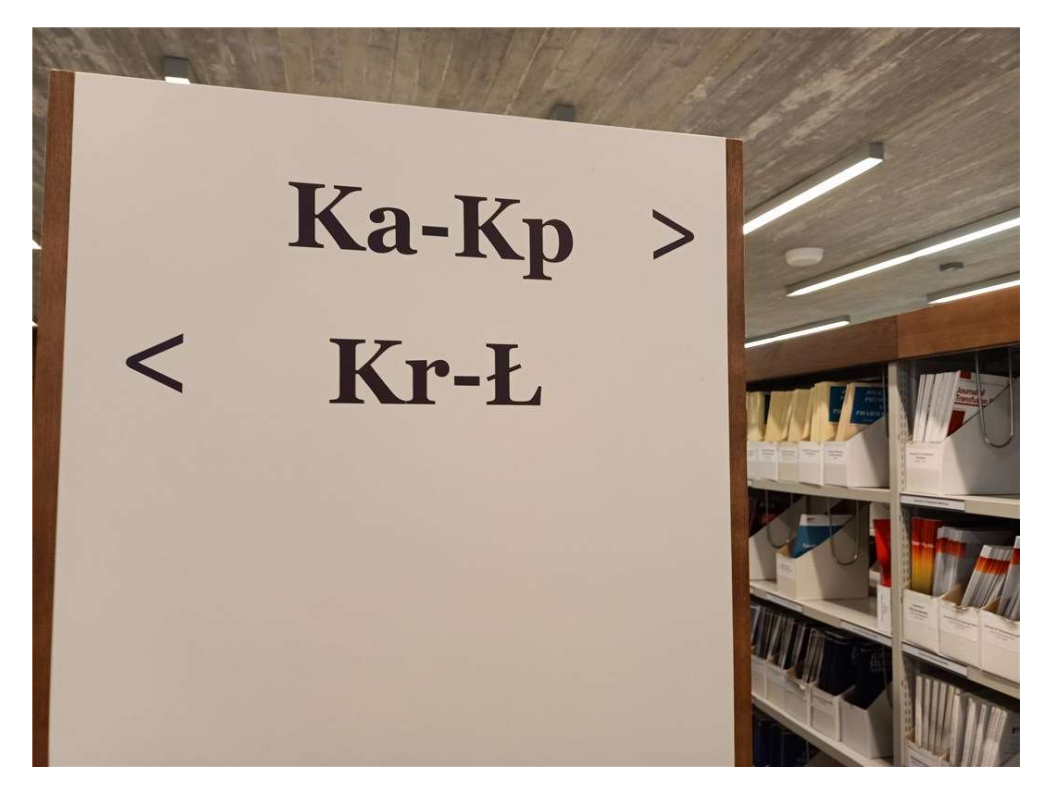

Znajdź półkę oznaczoną tytułem czasopisma.

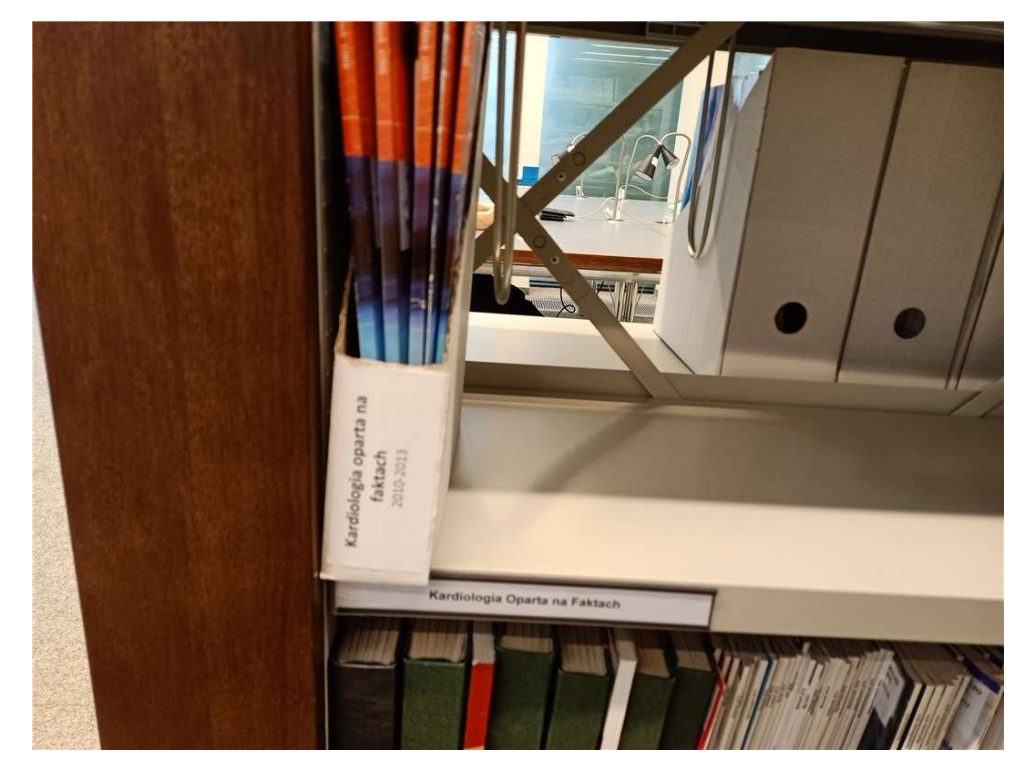

Po skorzystaniu z czasopisma odłóż je na jeden z wózków ustawionych przy regałach. Nie odkładaj czasopism samodzielnie na półki.